## **Instructions for Uploading Final Reports**

1. Go to <u>http://www.grantrequest.com/SID\_464/</u> and enter your email address and password to sign in to your account.

| Google 8 -                     | y Search 💀 🤯 🔹                | 📲 · 🛱 Bookmarks · 🆓 Check                                                                                                    | AutoFill -                      | 🖏 • 🔵 gla                       |
|--------------------------------|-------------------------------|----------------------------------------------------------------------------------------------------|---------------------------------|---------------------------------|
| Favorites 🛛 🍰 🕕 USCCB - Cathol | c Campaign 🚺 Facebook. Home M | Gmail - Inbox (3) - gloria.lun 🧰 Google Calend                                                                                                    | ar 🙋 Home - Catholic Campaign f |                                 |
| Account Login                  |                               |                                                                                                    | <u>a</u> • a                    | 📑 🖶 🔹 Page 🔹 Safety 👻 Tools 🔹 🌘 |
|                                | (fin_                         |                                                                                                    |                                 |                                 |
|                                | UNITED STATES                 | CONFERENCE OF CATH                                                                                                    | OLIC BISHOPS                    |                                 |
|                                |                               |                                                                                                    | www.usccb                       | .org/cchd                       |
|                                |                               | C                                                                                                    | atholic Campaig                 | 1                               |
|                                |                               |                                                                                                    |                                 |                                 |
|                                |                               |                                                                                                    |                                 |                                 |
| count Login                    |                               |                                                                                                    |                                 |                                 |
|                                |                               |                                                                                                    |                                 |                                 |
| ntactius <u>Exit</u>           |                               |                                                                                                    |                                 |                                 |
| <u>mactos</u> <u>Exit</u>      |                               | Please Sign In                                                                                                    |                                 |                                 |
| ntactos Exit                   |                               | Please Sign In                                                                                                    |                                 |                                 |
|                                |                               | Please Sign In<br>E-mail Address:                                                                                                    |                                 |                                 |
|                                |                               | Please Sign In E-mail Address: O I am a new online applicant O I am a returning online applicant                                                     |                                 |                                 |
|                                |                               | Please Sign In E-mail Address: O I am a new online applicant I am a returning online applicant My password is:                                       |                                 |                                 |
|                                |                               | Please Sign In<br>E-mail Address:<br>O I am a new online applicant<br>I am a returning online applicant<br>My password is:                           |                                 |                                 |
|                                |                               | Please Sign In<br>E-mail Address:<br>I am a new online applicant<br>I am a returning online applicant<br>My password is:<br>Continue                 |                                 |                                 |
|                                |                               | Please Sign In E-mail Address: I am a new online applicant I am a returning online applicant My password is: Continue Forgot your password? Click he | 2                               |                                 |

2. Once you have signed in, click on the "Requirements" tab at the top of the page.

|                                                                                                    | UNITED STATE                                                                                                    | S CONFERENCE                                                                                              | OF CATHOLIC B                                                                                                    | ISHOPS                                                                |                                                                                                    |
|----------------------------------------------------------------------------------------------------|----------------------------------------------------------------------------------------------------|----------------------------------------------------------------------------------------------------|----------------------------------------------------------------------------------------------------|-----------------------------------------------------------------------|----------------------------------------------------------------------------------------------------|
|                                                                                                    |                                                                                                    |                                                                                                    |                                                                                                    | www.                                                                  | usccb.org/cchd                                                                                                    |
|                                                                                                    |                                                                                                    |                                                                                                    | Catholi                                                                                                    | c Camp                                                                | aidh                                                                                                    |
|                                                                                                    |                                                                                                    |                                                                                                    |                                                                                                    |                                                                       |                                                                                                    |
|                                                                                                    |                                                                                                    |                                                                                                    |                                                                                                    |                                                                       |                                                                                                    |
| D-A                                                                                                    |                                                                                                    |                                                                                                    |                                                                                                    |                                                                       |                                                                                                    |
| EXIL                                                                                                    |                                                                                                    |                                                                                                    |                                                                                                    | 744 C                                                                 |                                                                                                    |
| a moonnan wusceb.org                                                                                                    | ADDIZATIONS                                                                                                    | Requiremente                                                                                              | Change E-mail/Dasswor                                                                                                    |                                                                       |                                                                                                    |
| 0.000                                                                                                    | Applications                                                                                                    | Requirements                                                                                              | Change E-mail/Passwoi                                                                                                    | rd                                                                    |                                                                                                    |
| Open<br>The following application<br>name.<br>Please note: application<br>Application Name                                                                                                    | ons have been started                                                                                                    | but have not yet been su<br>updated in over 120 day<br>Title                                              | Change E-mail/Passwor<br>ubmitted. To edit or submit<br>s will be automatically del<br>Requested ID                                                        | t an application                                                      | , click on the application                                                                                                    |
| Open<br>The following application<br>name.<br>Please note: application<br>Application Name<br>You currently have no                                                                                                    | ons have been started<br>ons that have not been<br>Project<br>OPEN applications.                                                                               | but have not yet been su<br>updated in over 120 day<br>Title                                              | Change E-mail/Passwor<br>ubmitted. To edit or submit<br>s will be automatically del<br>Requested ID                                                        | t an application                                                      | , click on the application<br>Last Updated Action                                                                                           |
| Open<br>The following application<br>name.<br>Please note: application<br>Application Name<br>You currently have no                                                                                                    | Applications<br>ons have been started<br>ons that have not been<br>Project<br>OPEN applications.                                                               | but have not yet been su<br>updated in over 120 day<br>Title                                              | Change E-mail/Passwor<br>ubmitted. To edit or submit<br>s will be automatically del<br>Requested ID                                                        | t an application                                                      | , click on the application<br>Last Updated Action                                                                                           |
| Open<br>The following application<br>name.<br>Please note: application<br>Application Name<br>You currently have no<br>Submitted<br>These applications have                                                                             | ons have been started<br>ons that have not been<br>Project<br>OPEN applications.<br>ve already been submit                                                     | but have not yet been su<br>updated in over 120 day<br>Title                                              | Change E-mail/Passwor<br>ubmitted. To edit or submit<br>s will be automatically del<br>Requested ID                                                        | t an application<br>eted.                                             | , click on the application Last Updated Action plication name.                                                                              |
| Open<br>The following application<br>name.<br>Please note: application<br>Application Name<br>You currently have no<br>Submitted<br>These applications have<br>Application Name                                                         | Applications<br>ons have been started<br>ons that have not been<br><b>Project</b><br>OPEN applications.<br>re already been submit                              | but have not yet been su<br>updated in over 120 day<br>Title<br>ted. To view a summary o                  | Change E-mail/Passwor<br>ubmitted. To edit or submit<br>s will be automatically del<br>Requested ID<br>of the application informati<br>Requested           | t an application<br>eted.<br>on, click the ap                         | , click on the application<br>Last Updated Action<br>plication name.<br>Submitted                                                           |
| Open<br>The following application<br>name.<br>Please note: application<br>Application Name<br>You currently have no<br>Submitted<br>These applications have<br>Application Name<br>CCHD Community Orcanizi                              | Applications<br>ons have been started<br>ons that have not been<br>Project<br>OPEN applications.<br>ve already been submit                                     | but have not yet been su<br>updated in over 120 day<br>Title<br>ted. To view a summary o<br>Project Title | Change E-mail/Passwor<br>ubmitted. To edit or submit<br>s will be automatically del<br>Requested ID<br>of the application informati<br>Requested<br>50,000 | t an application<br>eted.<br>on, click the ap<br>ID<br>38092          | , dick on the application           Last Updated         Action           plication name.         Submitted           09/03/2009 1:04:17 PM |
| Open<br>The following application<br>name.<br>Please note: application<br>Application Name<br>You currently have no<br>Submitted<br>These applications have<br>Application Name<br>CCHD Community Organizit<br>CCHD Community Organizit | Applications<br>ons have been started<br>ons that have not been<br>Project<br>OPEN applications.<br>we already been submit<br>ng Application<br>ng Application | but have not yet been su<br>updated in over 120 day<br>Title<br>ted. To view a summary o<br>Project Title | Change E-mail/Passwor<br>ubmitted. To edit or submit<br>s will be automatically del<br>Requested ID<br>of the application informati<br>Requested<br>50,000 | t an application<br>eted.<br>on, click the ap<br>ID<br>38092<br>38122 | , dick on the application Last Updated Action plication name. Submitted 09/03/2009 11:041:17 PM 09/16/2009 12:08:06 PM                      |

3. Find the report type: "Final Reports" with the "Due Date July 15" and click on the "Upload Reports" link

|                                                                  | www.uscch.org/cchd                                                                                                    |
|------------------------------------------------------------------|----------------------------------------------------------------------------------------------------|
|                                                                  | Catholic Campaign                                                                                                    |
|                                                                  |                                                                                                    |
|                                                                  |                                                                                                    |
| ia-moorman@                                                      | uscob.org Applications Requirements Change E-mail/Password                                                                                                    |
|                                                                  |                                                                                                    |
|                                                                  |                                                                                                    |
| Open Re<br>The follo                                             | equirements<br>wing requirements have not yet been submitted.                                                                                                    |
| Open Re<br>The follo<br>Form Na                                  | equirements<br>wing requirements have not yet been submitted.<br>Type ID Due Updated                                                                                                    |
| Open Re<br>The follo<br>Form Na<br>Upload<br>Reports             | equirements<br>wing requirements have not yet been submitted.<br>Type ID Oue Updated<br>Matching grant to help leverage funds to support the initial steps of building a community organization in<br>Laredo.<br>Keport 250859 07/15/2010 06/09/2010 |
| Open Re<br>The follo<br>Form Na<br>Upload<br>Reports<br>Submitte | equirements<br>wing requirements have not yet been submitted.<br>Type ID Due Updated<br>Matching grant to help leverage funds to support the initial steps of building a community organization in<br>Laredo.<br>Ed Requirements                     |

4. Enter organization and request information as instructed, grant ID number can be found on past correspondence from CCHD regarding your grant. If you need help finding it, please contact CCHD.

5. Click on "Next" at the bottom of the page or on the link to page 2 at the top of the page to move on to uploading your report.

| CROWN: WIT                                                           | www.usccb.org/cchd                                                                                                    |
|----------------------------------------------------------------------|----------------------------------------------------------------------------------------------------|
|                                                                      |                                                                                                    |
|                                                                      |                                                                                                    |
|                                                                      |                                                                                                    |
| eports<br>Is Exit                                                    |                                                                                                    |
| luna-moorman@usccb.org                                               |                                                                                                    |
| before final submission                                              | Page 1 2 Review My Requirement Printer Friendly Version                                                                 |
|                                                                      | Reports                                                                                                    |
|                                                                      |                                                                                                    |
| * Name of Organizat                                                  | ion                                                                                                    |
| _                                                                    |                                                                                                    |
|                                                                      |                                                                                                    |
|                                                                      |                                                                                                    |
|                                                                      |                                                                                                    |
| * Catholic Diocese                                                   | and to obtain a second particular while will be the same administration of a second scheme on a scheme in a scheme in a |
| application.                                                         | ase in which your organization is active. This will be the same primary diocese you selected when you submitted your    |
| AREA A-Connectio                                                     | ut-Bridgeport 💙                                                                                                    |
|                                                                      |                                                                                                    |
| X Grant ID                                                           | ⇔digit number beginning with the numbers 9200000 and can be found in the upper righthand corner of the front page of    |
| Korant ID<br>Your Grant ID = is a sit                                |                                                                                                    |
| * Grant ID<br>Your Grant ID = is a six<br>your Grant Agreement.      |                                                                                                    |
| % Grant ID<br>Your Grant ID = is a six<br>your Grant Agreement.<br>0 |                                                                                                    |

| <ul> <li>Staff Only Welcome Portal P</li> </ul> | Home - CCHD                                                           | C Upload Reports                                                              | X 🖶 USCCB - (CCHD) - Explanatio 🔄 😨 🔂 🖸 🖾 🖶 Y Page + Safety + Tools                                    | - 0 |
|-------------------------------------------------|-----------------------------------------------------------------------|-------------------------------------------------------------------------------|----------------------------------------------------------------------------------------------------|-----|
| Street                                          | UNITED S                                                              | TATES CONFEREN                                                                | NCE OF CATHOLIC BISHOPS                                                                                |     |
|                                                 | J                                                                     |                                                                               | www.usccb.org/cchd                                                                                     |     |
|                                                 |                                                                       |                                                                               | Catholic Campaign                                                                                      |     |
|                                                 |                                                                       |                                                                               |                                                                                                    |     |
| oad Reports                                     |                                                                       |                                                                               |                                                                                                    |     |
| tact Us Exit                                    |                                                                       |                                                                               |                                                                                                    |     |
| unt: gluna-moorman@usccb.c                      | Page 1                                                                | 2 Review My Requirement                                                       | nt - Drinter Friendly Version                                                                          |     |
| equired before final submission                 | Page 1                                                                | Attach                                                                        | hments                                                                                                 |     |
|                                                 |                                                                       |                                                                               |                                                                                                    |     |
| Please no<br>materials.<br>Grants Sp            | te that once you sele<br>If you have already<br>ecialist to have your | ct "submit" on the following<br>submitted your materials an<br>account reset. | ng page you cannot make any changes to submitted<br>and you need to make a change, please contact your |     |
| <b>Upload</b><br>The maxim<br>as "exe",         | num size for all attach<br>"com", "vbs", or "bat                      | ments combined is 100 MB.<br>") cannot be uploaded.                           | B. Please note that files with certain extensions (such                                                |     |
|                                                 | Title:                                                                | Board Profiles                                                                | ×                                                                                                    |     |
|                                                 | File Name:                                                            |                                                                               | Browse                                                                                                 |     |
|                                                 |                                                                       | Upload                                                                        |                                                                                                    |     |
|                                                 |                                                                       |                                                                               |                                                                                                    |     |
|                                                 |                                                                       |                                                                               |                                                                                                    |     |
|                                                 |                                                                       | C                                                                             |                                                                                                    |     |
|                                                 |                                                                       | Save & Finish L                                                               | Later Review & Submit                                                                                  |     |

6) Click on the drop down menu and select "Final Report"

|                                                                                                    | www.usccb.c                                                                                                    | org/cchd |
|----------------------------------------------------------------------------------------------------|----------------------------------------------------------------------------------------------------|----------|
|                                                                                                    | Catholic Campaign<br>for Human Develop                                                                                                    | ment     |
| ad Reports<br>tact Us Exit<br>unt: gluna-moorman@usccb.org                                                     |                                                                                                    |          |
| iquired before final submission Page 1                                                                         | 2 Review My Requirement Printer Friendly Version                                                                                            |          |
|                                                                                                    | Attachments                                                                                                    |          |
| Grants Specialist to have your<br>Upload<br>The maximum size for all attack<br>as "exe", "com", "vbs", or "bat | ments combined is 100 MB. Please note that files with certain extensions (such<br>) cannot be uploaded.                                     |          |
| Title:                                                                                                    | Board Profiles                                                                                                    |          |
| File Name:                                                                                                    | Board Profiles Interim Report Narrative Final Expense Report Final Report News Articles Board Meeting Minutes Laterim Report Forenees Forme |          |

| 0.               | http://www                                         | grantrequest.com/                                                                                                    | ID_464/Default.asp                                                                        |                                                                                    |               |                | <b>~</b>                                                            | 🔁 😽 🗙 🚼 Google                                                                   |
|------------------|----------------------------------------------------|----------------------------------------------------------------------------------------------------|-------------------------------------------------------------------------------------------|------------------------------------------------------------------------------------|---------------|----------------|---------------------------------------------------------------------|----------------------------------------------------------------------------------|
| Edit             | Choose File to                                     | Upload                                                                                                    |                                                                                           |                                                                                    |               | ?              | Check - 📔 AutoFill -                                                | 🖏 + 🔵 glori                                                                      |
| Favorite         | Look in:                                           | 2009-2010                                                                                                    |                                                                                           | - O 🕫                                                                              | P             | •              | Calendar 😰 Home - Catholi                                           | c Campaign f                                                                     |
| • 🖉              | My Recert<br>Documents<br>Desistop<br>My Documents | 2009 November     Administrative     Grant Process     Grant Request     Grant Request     Projec     Promotion Educ     Reviews     Site Visits     Social Ministry G     Web Site | Bishops' Gathering<br>Transition to Approv.<br>t<br>atton                                 | is                                                                                 |               |                | CB • (CCHD) • Explanato<br>ATHOLIC BISHO<br>Catholic C<br>for Human | B · B · B · Page · Safety · Tools · Ø OPS www.usccb.org/cchd ampaign Development |
| ount:<br>Require | My Computer                                        |                                                                                                    |                                                                                           |                                                                                    |               |                | fly Version                                                         |                                                                                  |
|                  | My Network<br>Places                               | File name:<br>Files of type:                                                                                                    | Al Files (".")                                                                            |                                                                                    | •             | Open<br>Cancel | pt make any changes to                                              | o submitted                                                                      |
|                  | L<br>L<br>L<br>L                                   | irants Specialist<br>Ipload<br>he maximum siz<br>is "exe", "com",                                                                                                    | to have your a<br>te for all attachr<br>"vbs", or "bat",<br>Title: [<br>File Name: [<br>( | count reset.<br>nents combined is 1<br>cannot be uploade<br>Final Report<br>Upload | .00 MB.<br>d. | Please note    | that files with certain exte                                        | ensions (such                                                                    |
|                  |                                                    |                                                                                                    |                                                                                           | Save &                                                                             | Finish La     | ater I         | Review & Submit                                                     |                                                                                  |

7) Please follow the instructions on how to "Browse" for and "Upload" your final Report

8. Once you have found the report you want to upload, click on "Upload" to attach your report.

| C.C.W.                                        | www.usccb.org/cchd                                                                                                    |  |
|-----------------------------------------------|----------------------------------------------------------------------------------------------------|--|
|                                               |                                                                                                    |  |
|                                               |                                                                                                    |  |
| oad Reports<br>htact Us Exit                  |                                                                                                    |  |
| ount: gluna-moorman@usccb.org                 | )<br>Dans 1. D. Deview Mr. Deviewant - Drinker Friendly Version                                                                                 |  |
| lequired before final submission              | Attachments                                                                                                    |  |
| <b>Upload</b><br>The maximun<br>as "exe", "co | n size for all attachments combined is 100 MB. Please note that files with certain extensions (such<br>m", "vbs", or "bat") cannot be uploaded. |  |
|                                               | Title: Final Report                                                                                                    |  |
|                                               | File Name: C:\Documents and Settings\gluna Browse                                                                                               |  |
|                                               |                                                                                                    |  |

9. Once your final report has been attached, find the "Final Report Expense Form" option in the drop-down menu to upload your Expense Form

| uired before final submission   | Page <u>1</u> Z <u>Ke</u>                                                                                        | Attachments                                                                                                    | 1                       |         |
|---------------------------------|----------------------------------------------------------------------------------------------------|----------------------------------------------------------------------------------------------------|-------------------------|---------|
|                                 |                                                                                                    |                                                                                                    |                         |         |
| Title                           | File Name                                                                                                    | Uploaded                                                                                                    | Size                    | Remove? |
| Final Report                    | CO-Final Report.doc                                                                                              | 06/09/2010 02:36:14 PM                                                                                                    | 68 KB                   |         |
| Total size of uplo<br>Available | oaded files                                                                                                    |                                                                                                    | 68 KB<br>102,332 KB     |         |
|                                 |                                                                                                    |                                                                                                    |                         | Remove  |
|                                 | prease contact your Gra<br>Upload<br>The maximum size for a<br>extensions (such as "ex<br>Title:<br>File Name: C | II attaching to nave your account reset.<br>II attaching to combined is 100 MB. Please note<br>(e", "computer "bat") cannot be uploaded<br>inal Expense Report<br>\Documents and Settings\gluna Browse<br>Jpload | that files with certain |         |

10. Once both reports have been uploaded, click on "Review & Submit" to submit your reports to CCHD

|       |                                     |                                                                                                    | Attachments                                                                         |                      |         |
|-------|-------------------------------------|----------------------------------------------------------------------------------------------------|-------------------------------------------------------------------------------------|----------------------|---------|
| Uplo  | aded Files                          |                                                                                                    |                                                                                     |                      |         |
| Title |                                     | File Name                                                                                                    | Uploaded                                                                            | Size                 | Remove? |
| Final | Report                              | CO-Final Report.doc                                                                                            | 06/09/2010 02:36:14 PM                                                              | 68 KB                |         |
| Final | Expense Report                      | Final Expense Report.xls                                                                                       | 06/09/2010 02:37:18 PM                                                              | 39 KB                |         |
| Tota  | al size of uploaded files<br>ilable |                                                                                                    |                                                                                     | 107 KB<br>102,293 KB |         |
|       |                                     |                                                                                                    |                                                                                     |                      | Remove  |
|       | The ma<br>extens                    | ximum size for all attachmen<br>ions (such as "exe", "com", "<br>Title: Board Profiles<br>File Name:<br>Upload | ts combined is 100 MB. Please note that file<br>vbs", or "bat") cannot be uploaded. | es with certain      |         |
|       |                                     |                                                                                                    |                                                                                     |                      |         |

When you have submitted your Final Report and Expense form, you should receive a confirmation email. Grant staff will be in touch if there is additional information needed in order to close out your grant.

|                                                                                                    |                                                                                                    |                                                                            |                                         |                               |                                      | www.usccb.o                         | rg/cchd                    |
|----------------------------------------------------------------------------------------------------|----------------------------------------------------------------------------------------------------|----------------------------------------------------------------------------|-----------------------------------------|-------------------------------|--------------------------------------|-------------------------------------|----------------------------|
|                                                                                                    |                                                                                                    |                                                                            |                                         | C a<br>for                    | tholic C<br>Human                    | ampaign<br>Develop                  | ment                       |
| Exit                                                                                                    | sech org                                                                                                    | cations Reg                                                                | uirements                               | Change E-ma                   | il/Password                          |                                     |                            |
|                                                                                                    |                                                                                                    |                                                                            |                                         |                               |                                      |                                     |                            |
| Thank you!                                                                                                   | Your report has been                                                                                                    | submitted. You shou                                                        | ld receive an e                         | e-mail confirmation           | shortly.                             |                                     |                            |
| Thank you!<br>Open Requ<br>The followi                                                                       | Your report has been<br>uirements<br>ing requirements have                                                                                              | submitted. You shou<br>not yet been submitt                                | ld receive an e<br>ted.                 | e-mail confirmation           | shortly.                             |                                     |                            |
| Thank you<br>Open Requ<br>The followi<br>Form Nam                                                            | l Your report has been<br>uirements<br>ing requirements have i<br>e                                                                                     | submitted. You shou<br>not yet been submitt<br>Project Title               | ld receive an e<br>ted.                 | e-mail confirmation :<br>Type | shortly.<br>ID                       | Due                                 | Updated                    |
| Thank you!<br>Open Requ<br>The followi<br>Form Name<br>You curren                                            | l Your report has been<br>uirements<br>ing requirements have i<br>e<br>ntly have no OPEN requ                                                           | submitted. You shou<br>not yet been submitt<br>Project Title<br>iirements. | ld receive an e                         | e-mail confirmation of        | shortly.<br>ID                       | Due                                 | Updated                    |
| Thank you<br>Open Requ<br>The followi<br>Form Nam<br>You curren<br>Submitted<br>These requ                   | I Your report has been<br>uirements<br>ing requirements have i<br>e<br>htly have no OPEN requ<br>I Requirements<br>uirements have already               | submitted. You shou<br>not yet been submitt<br>Project Title<br>iirements. | Id receive an e<br>ted.<br>view a summa | Type                          | TD ID Internation,                   | Due<br>click the form name          | Updated                    |
| Thank you!<br>Open Requ<br>The followi<br>Form Name<br>You curren<br>Submitted<br>These requ<br>Form<br>Name | I Your report has been<br>uirements<br>ing requirements have i<br>e<br>thy have no OPEN requ<br>Requirements<br>uirements have already<br>Project Title | submitted. You shou<br>not yet been submitt<br>Project Title<br>iirements. | ld receive an e<br>ted.<br>view a summa | Type                          | TD<br>ID<br>Int information,<br>Type | Due<br>click the form nam<br>ID Due | Updated<br>e.<br>Submitted |